#### ATTENTION: IMPORTANT - AII GENERAL MANAGER Service Personnel Should Read and PARTS MANAGER Initial in the boxes CLAIMS PERSONNEL provided, right. SERVICE MANAGER © 2017 Subaru of America. Inc. All rights reserved.

APPLICABILITY: 2015-2017MY Legacy and Outback 2015-2017MY WRX 2017MY Forester

**SUBJECT:** Reprogramming File Availability for: DTC P05A0- Battery Discharge after Repeated Short-Trip Driving High Engine Idle RPM After **Depressing Clutch Pedal** 

# **INTRODUCTION:**

This bulletin announces the availability of reprogramming files to optimize the ECM and address the following customer concerns:

SERVICE BULLETIN

- Check Engine light coming on (with DTC P05A0 stored in memory). •
- Potential battery discharge (dead battery) after repeated periods of short-trip driving.
- A high (or "hanging") engine RPM after depressing the clutch pedal (Forester only).

# **PRODUCTION CHANGE INFORMATION:**

The new ECM logic was incorporated into production starting with the following VINs:

| Vehicle / Model               | Starting VIN |
|-------------------------------|--------------|
| 2017MY Legacy 2.5L CAL Spec.  | H*066602     |
| 2017MY Legacy 2.5L FED Spec.  | TBD          |
| 2017MY Outback 2.5L CAL Spec. | H*410208     |
| 2017MY Outback 2.5L FED Spec. | TBD          |
| 2017MY Legacy 3.6L            | H*066607     |
| 2017MY Outback 3.6L           | H*410212     |
| 2017MY Forester               | TBD          |

## Continued...

#### CAUTION: VEHICLE SERVICING PERFORMED BY UNTRAINED PERSONS COULD SUBARU OF AMERICA, INC. IS **RESULT IN SERIOUS INJURY TO THOSE PERSONS OR TO OTHERS. ISO 14001 COMPLIANT** ISO 14001 is the international standard for

Subaru Service Bulletins are intended for use by professional technicians ONLY. They are written to inform those technicians of conditions that may occur in some vehicles, or to provide information that could assist in the proper servicing of the vehicle. Properly trained technicians have the equipment, tools, safety instructions, and know-how to do the job correctly and safely. If a condition is described, DO NOT assume that this Service Bulletin applies to your vehicle, or that your vehicle will have that condition.

DATE: 06/15/17 **REVISED: 06/23/17** 

NUMBER: 11-174-17R

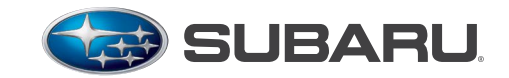

QUALITY DRIVEN® SERVICE

excellence in Environmental Management

Systems. Please recycle or dispose of automotiveproducts in a manner that is friendly

to our environment and in accordance with all

local, state and federal laws and regulations.

# PACK FILE APPLICABILITY:

The table below identifies what conditions are addressed with these reprogramming files according to the model year / vehicle:

| Model Year / Vehicle           | These Files Reprogram the ECM for:      |
|--------------------------------|-----------------------------------------|
| 2015 -2016 MY Legacy & Outback | P05A0                                   |
| 2017MY Legacy & Outback 2.5L   | P05A0 & New Charging Logic              |
| 2017MY Legacy & Outback 3.6L   | New Charging Logic                      |
| 2015-2017MY WRX 2.0 DIT        | New Charging Logic                      |
| 2017MY Forester 2.5L 6MT       | New Charging Logic & Hanging Engine RPM |

| Model                           | PAK File Name  | New ECM Part<br>Number | Old ECM Part<br>Numbers             | Decryption<br>Keyword | New CID<br>Number |
|---------------------------------|----------------|------------------------|-------------------------------------|-----------------------|-------------------|
| 2015MY Legacy & Outback 2.5 CAL | 22765AF36E.pak | 22765AF36E             | 22765AF36A,<br>B, C & D             | 30ACEF9E              | EB4GA01C          |
|                                 | 22765AK16C.pak | 22765AK16C             | 22765AK16A<br>& B                   | BE3E931F              | EB4GA01c          |
| 2015MY Legacy & Outback 2.5 FED | 22765AF35E.pak | 22765AF35E             | 22765AF35A,<br>B, C & D             | 802DAFB1              | EB4GA01B          |
| 2016MY Legacy & Outback 2.5 CAL | 22765AJ14B.pak | 22765AJ14B             | 22765AJ14A                          | CD2A15F8              | EB4I311C          |
| 2016MY Legacy & Outback 2.5 FED | 22765AJ15B.pak | 22765AJ15B             | 22765AJ15A                          | 7C5E47CA              | EB4I311B          |
| 2017MY Legacy & Outback 2.5 CAL | 22765AK48D.pak | 22765AK48D             | 22765AK48A,<br>B & C                | 5128F599              | EB4I503C          |
| 2017MY Legacy & Outback 2.5 FED | 22765AK50D.pak | 22765AK50D             | 22765AK50A,<br>B & C                | DC04AF72              | EB4I504B          |
| 2017MY Legacy & Outback 3.6 FED | 22765AK31C.pak | 22765AK31C             | 22765AK31A<br>& B                   | 8B2BA880              | DB4I502D          |
| 2015MY WRX 2.0 DIT 6MT FED      | 22765AG238.pak | 22765AG238             | 22765AG230, 1,<br>2, 3, 4, 5, 6 & 7 | 3D970152              | LF75402S          |
| 2015MY WRX 2.0 DIT CVT FED      | 22765AG248.pak | 22765AG248             | 22765AG240, 1,<br>2, 3, 4, 5, 6 & 7 | 4A63E929              | LF75402T          |
| 2016MY WRX 2.0 DIT 6MT FED      | 22765AH613.pak | 22765AH613             | 22765AH610,<br>611 & 612            | 09FC6D63              | LF75402H          |
| 2016MY WRX 2.0 DIT CVT FED      | 22765AH623.pak | 22765AH623             | 22765AH620,<br>621 & 622            | AD45B5E1              | LF75402G          |
| 2017MY WRX 2.0 DIT 6MT FED      | 22765AK382.pak | 22765AK382             | 22765AK380 &<br>381                 | E0946E06              | LF79101P          |
| 2017MY WRX 2.0 DIT CVT FED      | 22765AK392.pak | 22765AK392             | 22765AK390 &<br>391                 | FD25ED3F              | LF79101N          |
| 2017MY Forester 2.5 6MT         | 22765AH852.pak | 22765AH852             | 22765AH850 &<br>851                 | AEF0D961              | EB4L012W          |

### **SERVICE PROCEDURE:**

• Reprogram the ECM following the normal FlashWrite procedure.

Subaru of America, Inc. (SOA) highly recommends connecting the Subaru Midtronics GR8 Diagnostic Battery Charger to the vehicle and utilizing the Power Supply Mode feature anytime a vehicle control module is being reprogrammed. Follow the procedure as outlined in document GR8-1100 on STIS for use of the GR8's Power Supply Mode:

- Confirm all electrical loads such as lights, audio, HVAC, seat heaters, and rear defroster are all switched **OFF** before setting up for Power Supply Mode.
- Select the correct battery type (Flooded, AGM or AGM Spiral).
- Select the CCA which matches the vehicle's battery (**NOTE:** OE and replacement batteries have different CCA ratings. Always confirm the battery rating before proceeding.)
- If the "Charge Battery" **WARNING** appears, the battery **MUST** be charged before attempting reprogramming.
- **DO NOT** connect the DSTi or SDI until the GR8 Power Supply mode has completed its battery test mode and the Charging Voltage has dropped to a steady 13.5 Volts on the display.
- If the GR8 "beeps" or the Status Light flashes, a diagnostic charge should be performed on the battery before proceeding further.
- Once Power Supply Mode reaches a steady 13.5 volts, connect the DSTi or SDI to the OBD connector and initiate the reprogramming process.
- Amperage will fluctuate based upon the vehicle's demand for power. **NOTE:** If the voltage rises beyond 14V while programming is in process, the procedure will abort. This can indicate a need to test or charge the vehicle battery before any further attempt at programming.

## **IMPORTANT:**

This information is applicable to the Midtronics GR8 Diagnostic Battery Charger **ONLY**. It does not apply to any other brand / type of "generic" battery charger whatsoever. **ONLY** the GR8 and its Power Supply Mode feature has been tested and approved by SOA.

Once the GR8 is connected to the vehicle, **as long as the battery is fully charged**, it takes less than 3 minutes to boot-up the charger, select Power Supply Mode, and have the battery voltage stabilized and ready for reprogramming.

**REMINDER:** If the GR8 indicates the vehicle's battery must be charged, charge the battery using the GR8 before proceeding to reprogram the vehicle.

**NOTE:** Control module failures as a result of battery discharge during reprogramming are not a matter for warranty. Should any DTCs reset after the reprogramming update is performed, diagnose per the procedure outlined in the applicable Service Manual.

# WARRANTY / CLAIM INFORMATION:

For vehicles within the Basic New Car Limited, an applicable Emission Warranty period or covered by an active Subaru Added Security Classic or Gold plan, this repair may be submitted using the following claim information:

| Labor Description           | Labor Operation # | Fail Code | Labor Time |
|-----------------------------|-------------------|-----------|------------|
| MFI OBDII ECM Reprogramming | A455-288          | UPG-48    | 0.4        |

**IMPORTANT:** Always note the original Calibration Identification number (CID) the vehicle came in with on the repair order **before** reprogramming and, make sure to list the **NEW** CID for any newly-installed programming (as confirmed from the actual control module **AFTER** installation). The **NEW** CID **MUST** also be noted on the repair order as this information is required for entry in the Miscellaneous Detail field during claim submission.

**NOTE:** The pack file listings provided in this bulletin are the latest available at the time of publishing. Updates are often released thereafter without revision to the original bulletin. For this reason, it is critical to always have the latest version of Select Monitor software installed on your system. You can confirm if a later version is available by entering the CID listed in this bulletin into FlashWrite. If a newer CID is shown as available in FlashWrite, reprogram using that file.

# **IMPORTANT REMINDERS:**

- SOA strongly discourages the printing and/or local storage of service information as previously released information and electronic publications may be updated at any time.
- Always check for any open recalls or campaigns anytime a vehicle is in for servicing.
- Always refer to STIS for the latest service information before performing any repairs.